# **Event Check-in for Hosts**

## Step 1. - Download the Campus Labs Event Check-In App

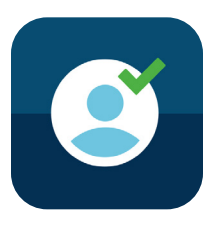

Step 2. - Find Event Code on The Hub

If you have created an event on The Hub, go into events and view your event (If not, create an event on your Hub page first!)

| Event Details                                   | VISIBILITY   | nbers            | RSVP SETTIN |         |
|-------------------------------------------------|--------------|------------------|-------------|---------|
| ATTENDANCE<br>O O O<br>Invitees Attended Absent | 0<br>Excused | ACCESS CODE      | COPY SV     | WPE URL |
|                                                 | This is      | s your event coc | le          |         |

Student Involvement, Leadership, and Transitions
☑ silt@emory.edu
﴿ (404) 727-6169
◎ @emorysilt
¶ Student Involvement, Leadership, and Transitions

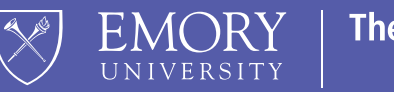

The Hub

# Step 3. - Enter Event code on Campus Labs Event Check-In App and press start session

|                                    | < Sign In C                                                                                                    | Details                                                                                                    |
|------------------------------------|----------------------------------------------------------------------------------------------------|----------------------------------------------------------------------------------------------------|
|                                    | EMORY EMORY LOGIN                                                                                                    |                                                                                                    |
|                                    | Login to Campus Labs                                                                                                    |                                                                                                    |
| Enter Your Event Code              | Network ID                                                                                                    | Emory University                                                                                                    |
| Or D9XYJ8P Start Session           | Password Password Login Forgot Password?                                                                                                    | <b>Dooley Training</b><br>12-Sep-2019 11:00 AM - 1:00 PM<br>HOSTED BY<br>Student Training, Education, and Engagement<br>Resource Team |
| QWERTYUIOP<br>ASDFGHJKL<br>ZXCVBNM | Login is Emory's authentication tool for logging into<br>multiple web systems and applications. If you have<br>any questions, problems, or comments about Login,<br>please contact the University Service Desk at (404)<br>727-7777 or the Emory Healthcare Call Center at<br>(404) 778-HELP. You may also submit an IT support<br>request at http://help.emory.edu/. | Start Scanning                                                                                                    |
| □23 space Send                     | You are about to access a computer system<br>maintained or made available by Emory University                                                                                                    | Details Scan Lookup Attend                                                                                                    |

This is the same event code you found on your Hub event page.

It'll direct you to the Emory Login where you sign in with your Emory ID and password. This is the event page that will pop up after you have logged in. This where you can check people in and track attendance!

Press "Start Scanning" to scan event passes.

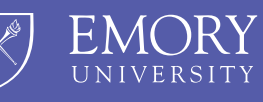

The Hub

#### Step 4. - Checking attendees in

Option 2:

If the student does not have access to the Corq app during the event, they can be checked in using their name or email ID on the Campus Labs Events Check-In App itself.

### Option 1:

Scan student's Corq Event Pass

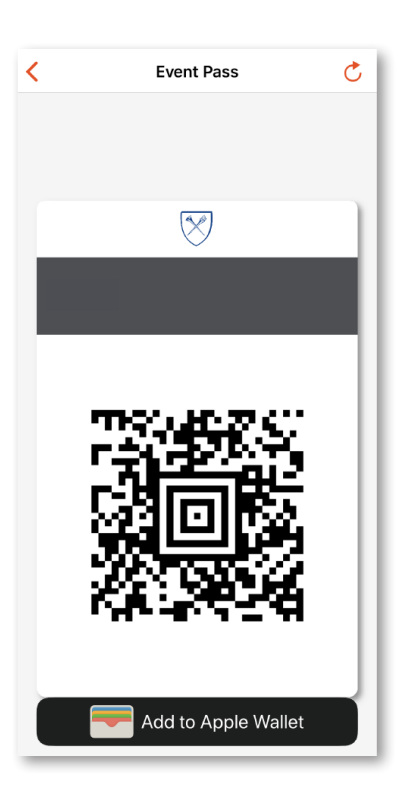

- OR -

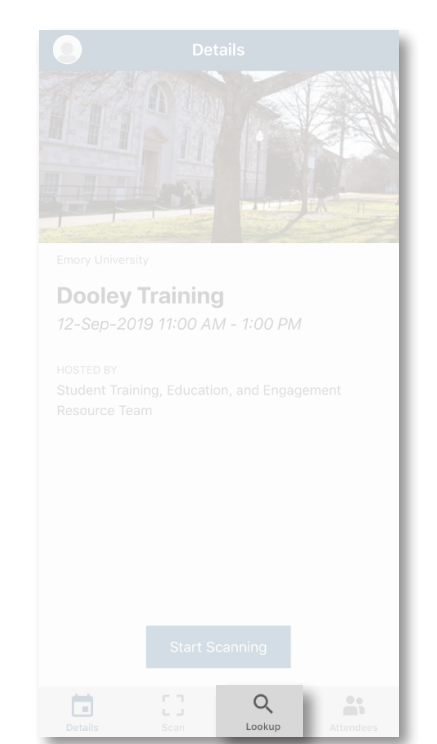

 

 Cookup
 +

 Doley Training Started @ 11:00 AM
 O attendees

 C
 Search by name or e-mail

Press the "Lookup" Button on your event page in the Campus Labs App. You can enter student's name or email ID to check them in.

Student Involvement, Leadership, and Transitions
☑ silt@emory.edu
﴿ (404) 727-6169
② @emorysilt
¶ Student Involvement, Leadership, and Transitions

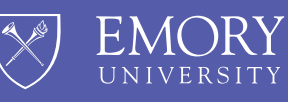

The Hub